DECEMBER 2019

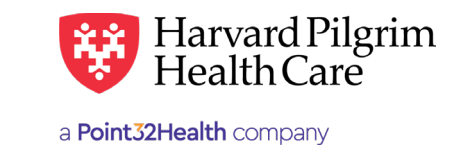

# Skilled Nursing Facility Inpatient Authorization Requests

# **Table of Contents**

# Skilled Nursing Facility Authorization

|                                            | - ' |
|--------------------------------------------|-----|
| Introduction                               | 1   |
| When to Use HPHConnect                     | 1   |
| When Not to Use HPHConnect                 | 1   |
| Notification/Authorization<br>Requirements | 1   |
| Submission Process                         | 2   |
| Requesting Provider                        | 2   |
| Servicing Provider                         | 2   |
| Submit the Initial Transaction             | 3   |
| Admission Services Form                    | 3   |
| Required Fields                            | 3   |
| The Transaction Response                   | 4   |
| Key Information                            | 4   |
| Pended for Review                          | 4   |
| Finalized Admission Transaction            | 4   |
| Print Referral Form                        | 4   |
| Revisions to an Admission Transaction      | 5   |
| Guidelines                                 | 5   |
| Edit the Approved Transaction              | 5   |
| Cancelling the Transaction                 | 6   |
| When to Cancel a Transaction               | 6   |
| How to Cancel a Transaction                | 6   |

# Skilled Nursing Facility Authorization Requests Overview

# Introduction

1

To submit transactions online, the provider must be contracted with Harvard Pilgrim and have a status of "participating" for the member's product. The user's access list determines which referral/authorization (RA) transactions can be viewed. Access to RA transactions is limited to those for providers on the user's access list who are the requesting provider, servicing provider or the patient's PCP.

# When to Use HPHConnect

HPHConnect for Providers users can submit RA transactions and access two years of RA transaction history for Harvard Pilgrim HMO, POS, and PPO members online. You can also submit RA transactions and view RA transaction history for Harvard Pilgrim Choice Plus and Harvard Pilgrim Options members.

## When Not to Use HPHConnect

HPHConnect for Providers is not used for transactions for members with the Choice or Choice Plus products offered through Passport ConnectSM or for Healthplans Inc. For UnitedHealthcare's related policies/procedures, please go to <u>www.harvardpilgrim.org</u> or call 800-708-4414, option 2. Transactions for behavioral health services should also not be submitted through HPHConnect.

## Notification/Authorization Requirements

Prior authorization is required for inpatient admissions to skilled nursing facilities (SNFs).

Authorization should be requested prior to the date of admission (**at least one week prior in advance when possible**) to allow Harvard Pilgrim time to evaluate member eligibility, level of benefits and medical necessity.

*Reminder*: Failure to comply with Harvard Pilgrim Health Care authorization requirements will result in an administrative denial of the claim payment. Members cannot be held liable for claims denied for failure to meet these requirements.

Submit the authorization request:

- As soon as you are **certain** that the patient will be coming to your facility
- No later than one business day after the admission takes place

### **Submission Process**

Go to www.harvardpilgrim.org/providers. Click on "log into HPHConnect" and sign in.

- 1. Verify patient eligibility. Is the patient "active" with Harvard Pilgrim? If no, contact the patient for information.
- 2. Check Authorizations & Notifications status to see if a transaction is already in the system. If yes, review the service record detail to determine if a new request is really needed.
- 3. If the patient is eligible and no transaction exists, enter the Admission request.

#### **Requesting Provider**

The facility, the member's PCP or the specialist can submit the authorization request.

### **Servicing Provider**

Two servicing providers are required on the admission transaction. The provider's name or NPI is required. Enter the providers in the following order:

- First the facility
- Second the clinician, either a primary care or specialist provider

The provider's name, NPI, or Harvard Pilgrim ID # can be used to search for them.

Note: If the servicing provider is not contracted with Harvard Pilgrim, the transaction pends for review.

# Submit the Initial Transaction

## **Submission Fields**

All required fields display **a red asterisk** \* and must be completed in order to process the request. In addition to the standard required fields, the requesting provider can supply contact information, if desired. All other fields not marked are optional.

**Patient**\* - Name (pre-filled when the transaction is entered via Patient Management).

**Diagnosis\*** - At least one diagnosis code is required. Up to 12 can be submitted. Enter all that are indicated on the physician's orders.

**Requesting Provider**\* - Select Requesting Provider, if it is not pre-filled. When a search is needed, enter the provider's name, provider ID, or NPI. Or use advanced search options for more.

**Contact Name/Contact Info** - This is helpful for the Harvard Pilgrim Case Manager when additional information is needed.

**Servicing Provider(s)**\* - There should be two. Enter the Facility first and physician second. Use Name, NPI, or Provider ID to search or open Advanced Search if needed.

Service\* - Select "Skilled Nsg Care Inpt"

**Level of Service**\* – Elective, Emergency, or Urgent

**Nsg Home Residential Status** – Select the appropriate status code. This field is required for Skilled Nsg Care Inpt admission transactions.

**Admission Source -** Select Admission Source from the dropdown, if desired

**Patient Status -** Select the Patient Status from the dropdown, if desired

**Service Units**\* – Enter the number of days requested.

Start Date\* - Date of admission.

End Date - Expected discharge date.

Procedure Code - Search for and enter any applicable procedure codes, if known.

Release of Information\* - This field will default to "Signed statement/claims" and does not need to be changed.

Remarks - Free text field for entering any remarks the user wants to send to HPHC

**Clinical Upload (Attachment)** - Attachment Type and Transmission Method are required fields only when paperwork is added (Paperwork is not required for initial submission)

Note: When entering text in the "Remarks" field, enter letters and/or numbers only; **do not** use punctuation marks or other keyboard characters.

# **Admission Services Form**

| Referral & Authorizations / Search Requests |                  |                       |                |                                     |
|---------------------------------------------|------------------|-----------------------|----------------|-------------------------------------|
| Admission Submission                        |                  |                       |                |                                     |
| Patient                                     |                  |                       |                |                                     |
| * Search Current Patients                   |                  |                       |                |                                     |
| Select a patient                            | c                | 2                     |                |                                     |
|                                             |                  |                       |                |                                     |
| Diagnosis                                   |                  |                       |                |                                     |
| * Search and select a diagnosis             |                  |                       |                |                                     |
|                                             |                  |                       |                | ٩                                   |
|                                             |                  |                       |                |                                     |
| Requesting Provider                         | Contact Name     |                       | Contact Info   |                                     |
| Requesting Hovider                          | Contact Name     |                       | Contact mile   |                                     |
| ٩                                           |                  |                       |                | Phone 💌                             |
|                                             |                  |                       |                |                                     |
| Servicing Providers                         | Contact Name     |                       | Contact Info   |                                     |
| Servicing Howders                           |                  |                       | Contact mo     |                                     |
| ٩                                           |                  |                       |                | Phone 💌                             |
| Sanciao Dataila                             |                  |                       |                |                                     |
|                                             | Level of Service |                       |                |                                     |
|                                             |                  |                       | 1              |                                     |
| Skilled Nsg Care Inpt × •                   | Select           | •                     |                |                                     |
| Nsg Home Residential Status                 | Admission Source |                       | Patient Status |                                     |
| Select •                                    | Select           | e                     | Select         | -                                   |
| *Service Units *Start Date                  | 1                | End Date              |                |                                     |
| Days 🔻 11/15/201                            | 9                | 11/16/2019            |                |                                     |
|                                             |                  |                       |                |                                     |
| Requested Procedures                        |                  |                       |                |                                     |
| Procedure Code                              |                  |                       |                |                                     |
|                                             |                  |                       |                | ٩                                   |
|                                             |                  |                       |                |                                     |
| Additional Information                      |                  |                       |                |                                     |
| * Release of Information                    |                  | Remarks               |                |                                     |
| Signed statement/claims                     | ×                | -                     |                |                                     |
|                                             |                  |                       |                |                                     |
|                                             |                  |                       |                | <br>Characters remaining: 225 / 225 |
| Clinical Upload (Attachment)                |                  |                       |                |                                     |
| Description                                 |                  |                       |                |                                     |
| Description                                 |                  | _                     |                |                                     |
| -                                           |                  |                       |                |                                     |
| * Attachment Type                           |                  | * Transmission Method |                |                                     |
| Select                                      |                  | - Select              |                | -                                   |
| File                                        |                  |                       |                |                                     |
|                                             |                  |                       |                |                                     |
| ELCHOOSE FILE TO ADD                        |                  |                       |                |                                     |
|                                             |                  |                       |                |                                     |
| ADD ATTACHMENT                              |                  |                       |                |                                     |
|                                             | No atta          | chment added.         |                |                                     |
|                                             |                  |                       |                |                                     |
|                                             |                  |                       |                |                                     |

# The Transaction Response

## **Key Information**

In the Request Detail, you will find the:

- Status of the transaction approved, pended or denied, or no action required
- Patient's name and Member ID#
- Request Number, e.g., HPA12346
- Submitted on Date
- Diagnosis Code(s)

The requesting provider's and servicing provider's National Provider Identifier (NPI) display on both the transaction detail screen and the print referral.

On approved SNF and rehabilitation facility admission transactions, the end date, # of units approved, and remarks indicating the "level of care" authorized will display.

The "Edit" button only displays on approved transactions.

The "Cancel" button displays on pended and approved transactions.

The "Additional Remarks" field displays a summary explanation of the status of the transaction or shows reasons for a rejection or denial.

## **Pended for Review**

All skilled nursing facility admission transactions pend for review, both initial requests and revision requests.

When a transaction pends for review, the Harvard Pilgrim reviewer updates the Admission record to reflect the final status, Approved or Denied, within two (2) business days of receiving all information needed to complete the review. The Clinical Upload (Attachment) section should be used to include any relevant clinical documentation during the initial submission to expedite the review process.

The requesting provider, the servicing provider and the member's PCP will receive notification of the changed status of the transaction via the Activity Summary, if enabled.

## **Finalized Admission Transaction**

To print a copy of the response for your records, use the "Print" button. This will bring up the printer options available to you on your computer.

| Admission Reque                                                                                                    | est                                                                                                    |                                                                                                    |       |
|----------------------------------------------------------------------------------------------------|----------------------------------------------------------------------------------------------------|----------------------------------------------------------------------------------------------------|-------|
| Approved                                                                                                    |                                                                                                    |                                                                                                    |       |
| Patient<br>DOE, JANE                                                                                                    | Member ID<br>HPP12345600                                                                                                    | Request NumberSubmitted OnHPA10114585811/25/2019                                                               |       |
| Diagnosis                                                                                                    |                                                                                                    |                                                                                                    |       |
| Diagnosis Codes<br>M54.10 RADICULOPATHY SI<br>M41.9 SCOLIOSIS UNSPECIE<br>R26.89 OTHER ABNORMALI                                                                                                    | te unspecified<br>Fied<br>Ties gait & Mobility                                                                                                    |                                                                                                    |       |
| <b>Requesting</b> Provi                                                                                                    | der                                                                                                    |                                                                                                    |       |
| Provider<br>Geriatric Authority of Milford                                                                                                    | Provider NPI<br>1346236908                                                                                                    |                                                                                                    |       |
| Contact Name<br>LEE, MARY                                                                                                    | <b>Contact Medium</b><br>Phone                                                                                                    | <b>Contact Info</b><br>508-902-7469                                                                            |       |
| Servicing Provide                                                                                                    | ers                                                                                                    |                                                                                                    |       |
| Geriatric Authority of M                                                                                                    | ilford                                                                                                    |                                                                                                    |       |
|                                                                                                    |                                                                                                    |                                                                                                    | See M |
|                                                                                                    |                                                                                                    |                                                                                                    |       |
| Contact Name                                                                                                    | Contact Medium                                                                                                    | Contact Info                                                                                                   | See M |
| Contact Name<br>Requested Servic                                                                                                    | Contact Medium                                                                                                    | Contact Info                                                                                                   | See M |
| Contact Name<br>Requested Servic<br>Service<br>Skilled Nsg Care Inpt                                                                                                    | Contact Medium<br>Contact Medium<br>Level of Service<br>Elective (E)                                                                                                    | Contact Info                                                                                                   | See M |
| Contact Name<br>Requested Servic<br>Service<br>Skilled Nsg Care Inpt<br>Requested Units<br>7 (Day(s))                                                                                                    | Contact Medium<br>Ce<br>Level of Service<br>Elective (E)<br>Approved Units<br>10 (Day(s))                                                                                                    | Contact Info                                                                                                   | See M |
| Contact Name<br>Requested Servic<br>Service<br>Skilled Nsg Care Inpt<br>Requested Units<br>7 (Day(s))<br>Source                                                                                                    | Contact Medium<br>Contact Medium<br>Level of Service<br>Elective (E)<br>Approved Units<br>10 (Day(s))                                                                                                    | Contact Info                                                                                                   | See M |
| Contact Name Requested Servic Service Skilled Nsg Care Inpt Requested Units 7 (Day(s)) Source Start Date End I 11/15/2019 11/25                                                                                                    | Contact Medium<br>Cetters Level of Service<br>Elective (E)<br>Approved Units<br>10 (Day(s))                                                                                                    | Contact Info                                                                                                   | See M |
| Contact Name Requested Servic Service Skilled Nsg Care Inpt Requested Units 7 (Day(s)) Source Start Date End I 11/15/2019 11/25 Requested Proceet No records available.                                                                                                    | Contact Medium<br>Centract Medium<br>Level of Service<br>Elective (E)<br>Approved Units<br>10 (Day(s))<br>Cate<br>5/2019                                                                                                    | Contact Info                                                                                                   | See M |
| Contact Name Requested Service Skilled Nsg Care Inpt Requested Units 7 (Day(s)) Source Start Date End I 11/15/2019 11/25 Requested Proceet No records available. Additional Inform                                                                                                    | Contact Medium<br>:e<br>Level of Service<br>Elective (E)<br>Approved Units<br>10 (Day(s))<br>Date<br>5/2019<br>dures<br>nation                                                                                                    | Contact Info                                                                                                   | See M |
| Contact Name Requested Servic Service Skilled Nsg Care Inpt Requested Units 7 (Day(s)) Source Start Date End I 11/15/2019 11/25 Requested Proceet No records available. Additional Inform Release of Information Signed statement/Claims (Y)                                                                    | Contact Medium<br>Cetters Cetters Cetter | Contact Info<br>Additional Remarks<br>Transaction approved, Level Of Service:<br>INPATIENT FACILITY - LEVEL I. | See M |
| Contact Name Requested Service Service Skilled Nsg Care Inpt Requested Units 7 (Day(s)) Source Start Date End D 11/15/2019 11/25 Requested Proceet No records available. Additional Inform Release of Information Signed statement/Claims (Y) Clinical Upload (A No records available                           | Contact Medium Contact Medium Level of Service Elective (E) Approved Units 10 (Day(s)) Conte Attachment)                                                                                                    | Contact Info<br>Additional Remarks<br>Transaction approved, Level Of Service:<br>INPATIENT FACILITY - LEVEL I. | See M |
| Contact Name Requested Service Service Skilled Nsg Care Inpt Requested Units 7 (Day(s)) Source Start Date End I 11/15/2019 11/25 Requested Proceet No records available. Additional Inform Release of Information Signed statement/Claims (Y) Clinical Upload (A No records available. Attachments              | Contact Medium Cee Level of Service Elective (E) Approved Units 10 (Day(s)) Cate S/2019 dures nation Attachment)                                                                                                    | Contact Info<br>Additional Remarks<br>Transaction approved, Level Of Service:<br>INPATIENT FACILITY - LEVEL I. | See M |
| Contact Name Requested Service Service Skilled Nsg Care Inpt Requested Units 7 (Day(s)) Source Start Date End I 11/15/2019 11/25 Requested Proceet No records available. Additional Inform Release of Information Signed statement/Claims (Y) Clinical Upload (A No records available. Attachments Download Ele | Contact Medium Contact Medium Level of Service Elective (E) Approved Units 10 (Day(s)) Cote fy2019 dures hation Attachment)                                                                                                    | Contact Info                                                                                                   | See M |

# **Revisions to an Admission Transaction**

### Guidelines

- Only the Requestor can Edit or Cancel a transaction.
- Only approved transactions can be edited.
- Only approved or pended transactions can be canceled.
- No changes can be made to the:
  - Type of request (outpatient, admission, specialist, home care, or transportation)
  - Patient
  - Service requested

Note: if there is a change in the patient's level of care, a new transaction must be submitted.

## **Edit the Approved Transaction**

#### **Before the Start Date**

Edits can be made to the following fields:

- Servicing provider
- Diagnosis code (add or change)
- Units
- Nursing Home Residential Status code
- Level of Service
- Start date (not prior to "today's" date)
- End Date

#### After the Start Date but prior to the End Date

Edits can be made to the following fields:

- Diagnosis code (add or change)
- Units
- End Date (not prior to "today's" date and not more than a year from the "Start Date")

#### After the End Date

HPHConnect will not accept requests for edits after the end date of a record.

# **Cancelling a Transaction**

## When to Cancel a Transaction

The requestor or the servicing provider can Cancel a pended or approved transaction at any time if:

- The record was entered for the wrong patient.
- The wrong service type was selected in the original request.
- The wrong type of request was submitted, (e.g., specialist or outpatient rather than admission).

To correct any of these errors, it is necessary to cancel the original record and enter a new one with the appro- priate detail.

#### How to Cancel a Transaction

1. Click on the "Cancel" button at the top of the Request Detail screen.

| Referral & Authorizations / Search Requests<br>Request Detail | Q View Audit | 🕒 Print | EDIT      |
|---------------------------------------------------------------|--------------|---------|-----------|
| -                                                             |              |         | $\square$ |

2. When the Verification screen displays, click "Cancel Request" to continue with the cancellation request.

| Cancel Request                                    | × |
|---------------------------------------------------|---|
| Are you sure you want to cancel this transaction? |   |
|                                                   |   |
|                                                   |   |
|                                                   |   |
|                                                   |   |
|                                                   |   |
| CANCEL REQUEST CLOSE MODAL                        |   |

3. The transaction re-displays and the Status indicates "Approved (**Canceled**)," **that is, the request to cancel the transaction** was approved.

| Approved       | Canceled      |                |              |
|----------------|---------------|----------------|--------------|
| Patient        | Member ID     | Request Number | Submitted On |
| SMITH, JAMES B | HP98765432101 | HPA555333111   | 10/17/2019   |